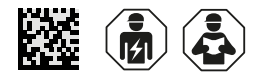

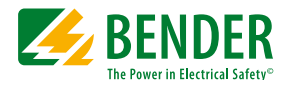

# ATICS-2...-ISO checklist

Initial commissioning and recurrent tests on site

Software version: D333 V1.3x, D334 V1.3x, D335 V1.0x, D308 V1.2x

### Setting and testing according to the checklist

The factory settings and system-specific settings of the ATICS® devices are documented in the checklist. Please carry out all the work outlined in the list and log each test step.

- 1 The column "Ok/Comment" or "Ok/New value" is used to indicate changes. If no changes have been made, no entries are required here. If the initial commissioning or the recurrent test has been carried out by the Bender service, the computer printout replaces manual entry of the set parameters into this checklist.
- Keep this checklist and the enclosed documentation near to the device.

### Table of contents

| 1 | Identification of the ATICS <sup>®</sup>    | 2 |
|---|---------------------------------------------|---|
| 2 | Prior to commissioning - visual inspection  | 2 |
| 3 | Commissioning - supply voltages and BMS bus | 3 |
| 4 | Checking parameter settings                 | 4 |
| 5 | Functional test                             | 9 |

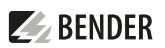

# 1 Identification of the ATICS®

| Project number            | ATICS <sup>®</sup> type       |
|---------------------------|-------------------------------|
| Project name              | ATICS® article no.            |
| Switchgear production     | ATICS <sup>®</sup> serial no. |
| Installer                 | Software D333                 |
| Bender order confirmation | Software D334                 |
| no.                       |                               |
| Installation location/    | Software D308                 |
| Operator                  |                               |

# 2 Prior to commissioning - visual inspection

| No. | Test step                                                                                                    | Workshop to | est               | On-site<br>commissioning |                   |  |
|-----|----------------------------------------------------------------------------------------------------|-------------|-------------------|--------------------------|-------------------|--|
|     |                                                                                                    | Ok/Comment  | Tested<br>by/Date | Ok/Comment               | Tested<br>by/Date |  |
| 1   | Device and accessories checked for obvious damage                                                                                                    |             |                   |                          |                   |  |
| 2   | Screw and clamping connections checked (correct wiring, torque setting). Repeat this test at regular intervals!                                                                                                    |             |                   |                          |                   |  |
| 3   | Back-up fuses properly installed and selected                                                                                                    |             |                   |                          |                   |  |
| 4   | Earth-fault and short-circuit-proof cable routing between<br>ATICS® and transformer and distribution board. Make sure<br>that no ferrules have been used to connect conductors 1,<br>2 and 3.<br>(Ferrules can be used for 160 A version <sup>2</sup> ) |             |                   |                          |                   |  |
| 5   | Check interface                                                                                                    |             |                   |                          |                   |  |
| 5.1 | Terminals A and B properly connected (not mixed up)                                                                                                    |             |                   |                          |                   |  |
| 5.2 | BMS bus properly connected (terminating resistors)                                                                                                    |             |                   |                          |                   |  |
| 5.3 | Shield connected to PE on one side                                                                                                    |             |                   |                          |                   |  |
| 5.4 | MK2430 or MK800 alarm indicator and test combinations,<br>and TM alarm indicator and operator panels that are<br>monitoring each other for device failure must be supplied<br>by at least two independent power supply sources.                         |             |                   |                          |                   |  |
| 6   | For versions with ATICS-BP bypass switch: Terminals<br>properly connected. Pay attention to the polarity! Bypass<br>labels have been positioned at a suitable place.                                                                                    |             |                   |                          |                   |  |

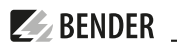

# 3 Commissioning - supply voltages and BMS bus

| No. | Test step                                                                                                    | Workshop test  |                   | On-site<br>commissioning |                   |
|-----|----------------------------------------------------------------------------------------------------|----------------|-------------------|--------------------------|-------------------|
|     |                                                                                                    | Ok/<br>Comment | Tested<br>by/Date | Ok/<br>Comment           | Tested<br>by/Date |
| 1   | For versions with ATICS-BP bypass switch, change to position I (normal).<br>Connect existing voltage to line 1 and line 2.                                                                                                    |                |                   |                          |                   |
| 1.1 | ATICS® starts in fault-free operating condition:<br>• The green "L1" and "L2" LEDs light<br>• The orange "ALARM" LED does not light                                                                                                    |                |                   |                          |                   |
| 1.2 | The LCD shows the standard information                                                                                                    |                |                   |                          |                   |
| 2   | Check voltage                                                                                                    |                |                   |                          |                   |
| 2.1 | Line 1 L-N: AC 230 V / V                                                                                                    |                |                   |                          |                   |
| 2.2 | Line 2 L-N: AC 230 V / V                                                                                                    |                |                   |                          |                   |
| 2.3 | Line L-N: AC 230 V / V                                                                                                    |                |                   |                          |                   |
| 2.4 | <ul> <li>Only for versions with ATICS-BP bypass switch:</li> <li>The indicator light (next to the bypass switch) may only light up green when line 1 has been switched on at the ATICS®. The bypass switch may be operated.</li> <li>If the ATICS® is in position "0" or "III", the indicator light (next to the bypass switch) must light up red. The bypass switch must not be operated.</li> <li>Settings of the digital input must be changed for "Bypass" (refer to "Settings menu 6: Dig. input")</li> </ul> |                |                   |                          |                   |
| 3   | Check the connected components                                                                                                    |                |                   |                          |                   |
| 3.1 | Observe the messages on the TM alarm indicator and opera-<br>tor panels or MK alarm indicator and test combinations                                                                                                    |                |                   |                          |                   |
| 3.2 | Check that the address assignment complies with the project<br>planning :<br>• Is the master function assigned to address "1"?<br>• Has each address only been assigned once?<br>• Is there an EDS insulation fault locator?<br>• Check address assignment (see "Functional test<br>EDS system").                                                                                                    |                |                   |                          |                   |

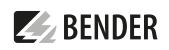

| No. | Test step                                                                                                    | Workshop test  |                   | test On-site<br>commissioning |                   |
|-----|----------------------------------------------------------------------------------------------------|----------------|-------------------|-------------------------------|-------------------|
|     |                                                                                                    | Ok/<br>Comment | Tested<br>by/Date | Ok/<br>Comment                | Tested<br>by/Date |
| 3.3 | <ul> <li>Check MK2430 or MK800 alarm indicator and test combinations, and TM alarm indicator and operator panels (if available):</li> <li>Assign addresses (master 1, slave 2150)</li> <li>Set alarm addresses (address for alarm transmitter)</li> <li>Set the alarm address so that the MK and TM monitor each other and the ATICS® for device failure (functional safety)</li> <li>Set test addresses for insulation monitoring devices (inte grated into ATICS®)</li> <li>Set date/time</li> </ul> |                |                   |                               |                   |

## 4 Checking parameter settings

# 4.1 Settings menu 1: Changeover

| No. | Parameter                                                              | Factory setting | Workshop test |                    | On-site commissioning |                    |
|-----|------------------------------------------------------------------------|-----------------|---------------|--------------------|-----------------------|--------------------|
|     |                                                                        |                 | Ok/New value  | Tested by/<br>Date | Ok/New value          | Tested by/<br>Date |
| 1   | t(start)                                                               | 0 s             |               |                    |                       |                    |
| 2   | t(0)                                                                   | 160 ms          |               |                    |                       |                    |
| 3   | t(2->1)                                                                | 10 s            |               |                    |                       |                    |
| 4   | t(test)                                                                | 5 s             |               |                    |                       |                    |
| 5   | System*                                                                | U1-U2           |               |                    |                       |                    |
| 6   | SwitchBackLock                                                         | off             |               |                    |                       |                    |
| 7   | Prefer.supply                                                          | 1               |               |                    |                       |                    |
| 8   | Test interval                                                          | 12 mo (months)  |               | -                  |                       |                    |
| 9   | Reminder                                                               | 21 d (days)     |               | _                  |                       |                    |
| 10  | Serviceinterv.                                                         | 36 mo (months)  |               |                    |                       |                    |
| 11  | Reminder                                                               | 40 d (days)     |               | -                  |                       |                    |
| 12  | t(Gen.start)                                                           |                 |               |                    |                       |                    |
| 13  | t(Gen.Max)                                                             |                 |               |                    |                       |                    |
| 14  | t(Gen.off)                                                             |                 |               | -                  |                       |                    |
| 15  | Load disconnection<br>(only for ATICS <sup>®</sup> in "ES"<br>version) | on              |               |                    |                       |                    |

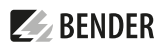

Tab. 4-1 \* Adjust settings to system (e.g. SV/AV (safety power supply/normal power supply) or BSV/SV (battery-supported safety power supply/safety power supply) or ...) and in compliance with other connected indicator units (e.g. TM800 or MK2430). For more detailed information, refer to the chapter "Settings menu 1: Changeover" menu item "5. System".

### 4.2 Settings menu 2: Voltage

| No. | Parameter    | Factory setting | Workshop test |                    | On-site commissionir |                    |
|-----|--------------|-----------------|---------------|--------------------|----------------------|--------------------|
|     |              |                 | Ok/New value  | Tested by/<br>Date | Ok/New value         | Tested by/<br>Date |
|     | Line 1       |                 | ·             |                    |                      |                    |
| 1   | Undervoltage | 184 V (320 V)*  |               |                    |                      |                    |
| 2   | Overvoltage  | 260 V (450 V)*  |               |                    |                      |                    |
| 3   | t(on)        | 150 ms (<2 s)** |               |                    |                      |                    |
| 4   | t(off)       | 200 ms          |               |                    |                      |                    |
| 5   | Hysteresis   | 3 %             |               |                    |                      |                    |
|     | Line 2       |                 |               |                    |                      |                    |
| 1   | Undervoltage | 184 V (320 V)*  |               |                    |                      |                    |
| 2   | Overvoltage  | 260 V (450 V)*  |               |                    |                      |                    |
| 3   | t(on)        | 150 ms (<2 s)** |               |                    |                      |                    |
| 4   | t(off)       | 200 ms          |               |                    |                      |                    |
| 5   | Hysteresis   | 3 %             |               |                    |                      |                    |

Tab. 4-2 \* Values for ATICS<sup>®</sup>...400 versions \*\* Values for ATICS<sup>®</sup> in "ES" version

For "-ES" version of ATICS<sup>®</sup>, t(on) must have the same value for line 1 and 2 and be < 2 s! For staggered switch-on of several ATICS<sup>®</sup>, the values for t(on) must be set differently!

### 4.3 Settings menu 3: Current

| No. | Parameter   | Factory setting | Workshop test |                    | On-site com  | missioning         |
|-----|-------------|-----------------|---------------|--------------------|--------------|--------------------|
|     |             |                 | Ok/New value  | Tested by/<br>Date | Ok/New value | Tested by/<br>Date |
| 1   | Function    | on              |               |                    |              |                    |
| 2   | СТ          | STW3            |               |                    |              |                    |
| 3   | CT monitor. | on*             |               |                    |              |                    |

 Tab. 4-3
 \* Recommendation: set to "off" after successful commissioning.

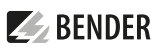

### 4.4 Settings menu 4: IT system

| No. | Parameter      | Factory setting | Workshop test |                    | On-site com  | missioning         |
|-----|----------------|-----------------|---------------|--------------------|--------------|--------------------|
|     |                |                 | Ok/New value  | Tested by/<br>Date | Ok/New value | Tested by/<br>Date |
| 1   | Insulation     | 100 kΩ          |               |                    |              |                    |
| 2   | СТ             | STW2            |               |                    |              |                    |
| 3   | CT monitor.    | on              |               |                    |              |                    |
| 4   | Load           | 5 A             |               |                    |              |                    |
| 5   | Hysteresis     | 5 %             |               |                    |              |                    |
| 6   | t(on)          | 0 s             |               |                    |              |                    |
| 7   | t(off)         | 0 s             |               |                    |              |                    |
| 8   | Temperature    | on              |               |                    |              |                    |
| 9   | Fault location | off             |               |                    |              |                    |
| 10  | IT system      | 230 V           |               |                    |              |                    |

### 4.5 Settings menu 5: Relays

| No. | Parameter              | Factory setting | Workshop test |                    | op test On-site commissioni |                    |
|-----|------------------------|-----------------|---------------|--------------------|-----------------------------|--------------------|
|     |                        |                 | Ok/New value  | Tested by/<br>Date | Ok/New value                | Tested by/<br>Date |
| 1   | Function*              | Alarm           |               |                    |                             |                    |
| 2   | Operating<br>principle | N/C-T           |               |                    |                             |                    |
| 3   | Line 1                 | on              |               |                    |                             |                    |
| 4   | Line 2                 | on              |               |                    |                             |                    |
| 5   | Manual mode            | on              |               |                    |                             |                    |
| 6   | Device error           | on              |               |                    |                             |                    |
| 7   | Test interval          | on              |               |                    |                             |                    |
| 8   | Service interval       | on              |               |                    |                             |                    |
| 9   | Dig. input             | off             |               |                    |                             |                    |
| 10  | Insulation             | on              |               |                    |                             |                    |
| 11  | Load                   | on              |               |                    |                             |                    |
| 12  | Temperature            | on              |               |                    |                             |                    |
| 13  | Undervoltage           | on              |               |                    |                             |                    |

Tab. 4-4 \* For more detailed information, refer to the chapter "Settings menu 5: Relays"

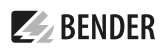

### 4.6 Settings menu 6: Dig. input

| No. | Parameter   | Factory setting | Workshop test |                    | cory setting Workshop test On-site cor |                    | On-site com | missioning |
|-----|-------------|-----------------|---------------|--------------------|----------------------------------------|--------------------|-------------|------------|
|     |             |                 | Ok/New value  | Tested by/<br>Date | Ok/New value                           | Tested by/<br>Date |             |            |
| 1   | Function    | off             |               |                    |                                        |                    |             |            |
| 2   | Resp. value | 24 V            |               |                    |                                        |                    |             |            |
| 3   | t(on)       | 100 ms          |               |                    |                                        |                    |             |            |
| 4   | t(off)      | 100 ms          |               | -                  |                                        |                    |             |            |

The following must be set for operation with bypass switch:

| • | 1. Function:       | Bypass |
|---|--------------------|--------|
| • | 2. Response value: | 0 V    |

• 3. t(on) response delay: 100 ms

• 4. t(off) delay on release: 100 ms

### 4.7 Settings menu 7: Data logger

| No. | Parameter                  | Factory setting | Workshop test   |                    | On-site con     | nmissioning        |
|-----|----------------------------|-----------------|-----------------|--------------------|-----------------|--------------------|
|     |                            |                 | Ok/New<br>value | Tested by/<br>Date | Ok/New<br>value | Tested by/<br>Date |
| 1.1 | 1 Line 1: modification     | 4%              |                 |                    |                 |                    |
| 1.2 | 1 Line 1: overwrite        | Yes             |                 |                    |                 |                    |
| 2.1 | 2 Line 2: modification     | 4%              |                 |                    |                 |                    |
| 2.2 | 2 Line 2: overwrite        | Yes             |                 |                    |                 |                    |
| 3.1 | 3 Component : modification | 0 %             |                 |                    |                 |                    |
| 3.2 | 3 Component : overwrite    | Yes             |                 |                    |                 |                    |
| 4.1 | 4 I(3): modification       | 20 %            |                 |                    |                 |                    |
| 4.2 | 4 I(3): overwrite          | Yes             |                 |                    |                 |                    |
| 5.1 | 5 Insulation: modification | 10 %            |                 |                    |                 |                    |
| 5.2 | 5 Insulation: overwrite    | Yes             |                 |                    |                 |                    |
| 6.1 | 6 Load: modification       | 20 %            |                 | ]                  |                 |                    |
| 6.2 | 6: Load: overwrite         | Yes             |                 |                    |                 |                    |

### 4.8 Settings menu 8: Language

| No. | Parameter | Factory setting | Workshop test |                    | Workshop test On-site commissioning |                    | missioning |
|-----|-----------|-----------------|---------------|--------------------|-------------------------------------|--------------------|------------|
|     |           |                 | Ok/New value  | Tested by/<br>Date | Ok/New value                        | Tested by/<br>Date |            |
|     | Language  | German          |               |                    |                                     |                    |            |

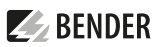

### 4.9 Settings menu 9: Interface

| No. | Parameter                                                 | Factory setting | Workshop test |                    | On-site com  | missioning         |
|-----|-----------------------------------------------------------|-----------------|---------------|--------------------|--------------|--------------------|
|     |                                                           |                 | Ok/New value  | Tested by/<br>Date | Ok/New value | Tested by/<br>Date |
| 1   | Address                                                   | 3               |               |                    |              |                    |
| 2   | Change settings<br>via BMS bus                            | off             |               |                    |              |                    |
| 3   | Carry out TEST of<br>the changeover<br>device via BMS bus | off             |               |                    |              |                    |
| 4   | Failure monitoring of the BMS master                      | on              |               |                    |              |                    |
| 5   | Profile                                                   | Standard        |               |                    |              |                    |

### 4.10 Settings menu 10: Clock

| No. | Parameter | Factory setting | Workshop test |            | On-site commissioning |            |
|-----|-----------|-----------------|---------------|------------|-----------------------|------------|
|     |           |                 | Ok/Comment    | Tested by/ | Ok/Comment            | Tested by/ |
|     |           |                 |               | Date       |                       | Date       |
| 1   | Format    | d.m.y           |               |            |                       |            |
| 2   | Date*     |                 |               |            |                       |            |
| 3   | Time*     |                 |               |            |                       |            |

Tab. 4-5 \* These setting options are required when the ATICS® is operated as "Stand-alone" device. If the device is operated in a bus system, these settings are overwritten by the master.

### 4.11 Settings menu 11: Password

The device has two separate passwords for the "Settings" menu and the "TEST" menu. Enter a password for each menu. Activate both passwords (status: on).

| No. | Parameter | Factory setting | Workshop test |            | On-site commissioning |            |
|-----|-----------|-----------------|---------------|------------|-----------------------|------------|
|     |           |                 | Ok/Comment    | Tested by/ | Ok/Comment            | Tested by/ |
|     |           |                 |               | Date       |                       | Date       |
| 1   | Settings  |                 |               |            |                       |            |
| 1.1 | Password  | 000             |               |            |                       |            |
| 1.2 | Status    | off             |               |            |                       |            |
| 2   | TEST      |                 |               |            |                       |            |
| 2.1 | Password  | 000             |               |            |                       |            |
| 2.2 | Status    | off             |               |            |                       |            |

# **E** BENDER

### 4.12 Settings menu 12: Service

This menu is only intended for the Bender service.

## 5 Functional test

These tests are to be performed during:

- Initial commissioning (workshop test)
- On-site commissioning
- Recurrent test

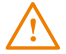

**WARNING!** During a functional test (recurrent test) without a bypass switch, there is a brief interruption in the power supply. It is essential to consult the medical staff before performing a functional test!

|   |                                                 | Required test step | Test by chapter:                                             |
|---|-------------------------------------------------|--------------------|--------------------------------------------------------------|
| А | With bypass                                     |                    | 5.1, at the end: 5.6                                         |
| В | With disconnector<br>With energy storage device |                    | 5.2 and 5.3 or 5.4 additionally 5.5                          |
| С | Without disconnector                            |                    | 5.3 or 5.4                                                   |
|   | Generator directly controlled by ATICS®         |                    | optional: separate generator test<br>without changeover 5.71 |
|   | With IT system                                  |                    | 5.8                                                          |
|   | With EDS                                        |                    | 5.9                                                          |
|   | Establish readiness for operation               | $\checkmark$       | 5.10                                                         |

Tab. 5-6 <sup>1</sup> Changeover test according to B, C triggers generator start (generator runs for test time t(test) or until manual switching back + generator run-on time t(gen.off))

### 5.1 Functional test enable bypass switch

(Test required [ ])

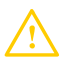

**CAUTION!** The bypass switch may only be operated when the indicator light (next to the bypass switch) is green.

| No. | Functional test                                                                                                    | Ok | Tested<br>by |
|-----|----------------------------------------------------------------------------------------------------|----|--------------|
| 1   | Check requirements:<br>• ATICS <sup>®</sup> is in switching position "I".                                                                                                    |    |              |
| 2   | Enable bypass: Change bypass switch quickly to position "II".<br>The yellow "ALARM" LED lights up on the ATICS <sup>®</sup> . The message "Bypass mode" appears on<br>the display. |    |              |

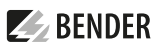

| No. | Functional test                                                                                                    | Ok | Tested<br>by |
|-----|----------------------------------------------------------------------------------------------------|----|--------------|
| 3   | Observe the messages on the ATICS <sup>®</sup> and on the connected alarm indicator and operator units (TM, MK, CP). Acknowledge acoustic message. |    |              |

### 5.2 Functional test changeover by interrupting the preferred supply

(Test required [ ])

| No. | Functional test                                                                                                    | Ok | Tested<br>by |
|-----|----------------------------------------------------------------------------------------------------|----|--------------|
| 1.1 | Switch off first line – activate changeover function                                                                                                    |    |              |
| 1.2 | ATICS <sup>®</sup> indication: the green power on LED line "1" goes out; the yellow "ALARM" LED lights<br>up. The fault message "Failure Line 1" appears on the display.<br>The device switches to the redundant line within a preset time.<br>The inspection window shows the changed switching position of the changeover.                                                                                                    |    |              |
| 1.3 | Observe the messages on the connected alarm indicator and operator units (TM , MK, CP). Acknowledge acoustic message.                                                                                                    |    |              |
| 1.4 | Reconnect the first line – activate switching back function                                                                                                    |    |              |
| 1.5 | ATICS® indication: the green power on LED line "1" lights up; the yellow "ALARM" LED goes out. The device switches to the preferred supply within a preset time. Exception: If the switching back interlocking function is activated, the device will not switch back. The message "Switching back interlock" appears on the display. The device does not switch back to the preferred supply until the corresponding RESET function has been carried out (or line 2 has been switched off). |    |              |
| 1.6 | Observe the messages on the connected alarm indicator and operator units (TM, MK, CP).                                                                                                    |    |              |
| 2.1 | Switch off second line                                                                                                    |    |              |
| 2.2 | ATICS <sup>®</sup> indication: the green power on LED line "2" goes out; the yellow "ALARM" LED lights up. The fault message "Failure Line 2" appears on the display. The device does not switch.                                                                                                    |    |              |
| 2.3 | Observe the messages on the connected alarm indicator and operator units (TM, MK, CP). Acknowledge acoustic message.                                                                                                    |    |              |
| 3.1 | Reconnect second line                                                                                                    |    |              |
| 3.2 | ATICS® indication: the green power on LED line "2" lights up; the yellow "ALARM" LED goes out.                                                                                                    |    |              |
| 3.3 | Observe the messages on the connected alarm indicator and operator units (TM, MK, CP).                                                                                                    |    |              |

# 5.3 Functional test changeover by internal test function manual with control of the changeover time

(Test required [ ])

| No. | Functional test                                                                                                    | Ok | Tested<br>by |
|-----|----------------------------------------------------------------------------------------------------|----|--------------|
| 1   | <ul> <li>Press the"TEST" button for at least one second, then select "Manual changeover".</li> <li>The device switches to the redundant line within a preset time.</li> <li>Read off and note down the changeover period t(1-&gt;2): ms.</li> <li>ATICS<sup>®</sup> indicates the modified switching position in the inspection window.</li> </ul> |    |              |
| 2   | Observe the messages on the connected alarm indicator and operator units (TM, MK, CP). Acknowledge acoustic message.                                                                                                    |    |              |
| 3   | Activate switching back function: Press the "RESET" button for at least one second.<br>The device switches to the preferred supply within a preset time.                                                                                                    |    |              |
| 4   | Observe the messages on the connected alarm indicator and operator units (TM, MK, CP).                                                                                                    |    |              |

# 5.4 Functional test changeover by internal test function auto with control of the changeover time

(Test required [ ])

| No. | Functional test                                                                                                    | Ok | Tested<br>by |
|-----|----------------------------------------------------------------------------------------------------|----|--------------|
| 1   | <b>Press "TEST" button for at least one second, then select "Changeover Auto".</b><br>The device switches to the redundant line within a preset time. Read off and note down the changeover time t(1->2): ms. |    |              |
| 2   | The device changes back automatically to the preferred supply after the set time t(Test) has elapsed.                                                                                                    |    |              |
| 3   | Observe the messages on the ATICS <sup>®</sup> and on the connected alarm indicator and operator units (TM, MK, CP).                                                                                          |    |              |

### 5.5 Functional test changeover with ATICS-ES energy storage device by disconnecting the feeding lines

(Test required [ ])

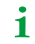

To test the energy storage device, the supply lines must be disconnected.

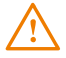

**WARNING!** When testing the function of the ATICS-ES energy storage device without a bypass switch or with a circuit breaker upstream of the bypass tap, the power supply is interrupted for as long as the ATICS<sup>®</sup> is in switching position "0". It is essential to consult the medical staff before performing a functional test!

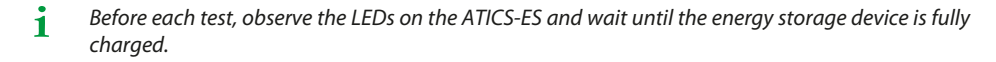

**BENDER** 

| No. | Functional test                                                                                                    | Ok | Tested<br>by |
|-----|----------------------------------------------------------------------------------------------------|----|--------------|
| 1   | Check requirements:<br>• All three LEDs on the ATICS-ES energy storage device light up continuously.                                                                                                    |    |              |
| 2   | Disconnect line 2, then disconnect line 1<br>• ATICS <sup>®</sup> switches to position "0".                                                                                                    |    |              |
| 3   | <ul> <li>Connect line 2</li> <li>ATICS® switches to position "II".</li> <li>If available: The indicator light (next to the bypass switch) lights up red.</li> <li>Wait until the ATICS-ES energy storage device is fully charged. All three LEDs light up continuously.</li> </ul> |    |              |
| 4   | Disconnect line 2 • ATICS <sup>®</sup> switches to position "0"                                                                                                    |    |              |
| 5   | <ul> <li>Connect line 1, then connect line 2</li> <li>Wait until the ATICS-ES energy storage device is fully charged.</li> <li>All three LEDs light up continuously.</li> </ul>                                                                                                    |    |              |
| 6   | Observe the messages on the connected alarm indicator and operator units (TM, MK, CP). Acknowledge acoustic message.                                                                                                    |    |              |

### 5.6 Functional test disable bypass

(Test required [ ])

| No. | Functional test                                                                                                    | Ok | Tested<br>by |
|-----|----------------------------------------------------------------------------------------------------|----|--------------|
|     | Disable bypass                                                                                                    |    |              |
| 1   | <ul> <li>Check requirements:</li> <li>ATICS<sup>®</sup> is in switching position "I".</li> <li>The indicator light (next to the bypass switch) lights up green.</li> </ul> |    |              |
| 2   | Observe the messages on the ATICS <sup>®</sup> and on the connected alarm indicator and operator units (TM, MK, CP).                                                       |    |              |

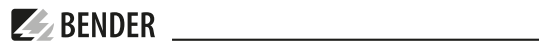

### 5.7 Functional test generator

(Test required [ ])

| No. | Functional test                                                                                                    | Ok | Tested<br>by |
|-----|----------------------------------------------------------------------------------------------------|----|--------------|
| 1   | Check requirements:<br>• ATICS <sup>®</sup> in normal operation, no alarm message.                                                                                                    |    |              |
| 2   | <ul> <li>Press the "TEST" button for at least one second, then select "Generator".</li> <li>The generator starts.</li> <li>The green LED "Line 2" lights as soon as the voltage from the generator is available.</li> <li>No message is shown on the display.</li> <li>Wait - depending on the required generator operating time</li> </ul> |    |              |
| 3   | <ul> <li>Press the "RESET" button.</li> <li>The generator stops.</li> <li>The green LED "Line 2" goes out.</li> <li>No message is shown on the display.</li> </ul>                                                                                                    |    |              |

## 5.8 Functional test insulation monitoring

| No. | Functional test                                                                                                    | Ok | Tested |
|-----|----------------------------------------------------------------------------------------------------|----|--------|
|     |                                                                                                    |    | by     |
| 1   | <b>Press the "TEST" button:</b> Press the "TEST" button for at least one second, then select "IT system" (confirm twice).                                                                                                    |    |        |
| 1.1 | Insulation fault, overload, overtemperature are simulated.<br>The yellow "ALARM" LED lights up.<br>After the test, the device displays for a few seconds the measured values simulated during<br>the test. The messages of this test are stored in the history memory. |    |        |
| 1.2 | Observe the messages on the displays of the TM alarm indicator and operator panels or the MK alarm indicator and test combinations. Acknowledge acoustic message.                                                                                                    |    |        |
| 2   | Generate a genuine insulation fault: Generate a 42 k $\Omega$ or 46 k $\Omega$ insulation fault (e.g. via a test plug) in the IT system.                                                                                                    |    |        |
| 2.1 | The yellow "ALARM" LED lights up.<br>The fault message "Insulation fault" appears on the display.                                                                                                    |    |        |
| 2.2 | Observe the messages on the TM alarm indicator and operator panels or MK alarm indicator and test combinations<br>Acknowledge acoustic message.Eliminate the insulation fault.                                                                                         |    |        |
| 2.3 | Eliminate the insulation fault.                                                                                                    |    |        |
| 3   | Check the interaction with TM alarm indicator and operator panels or MK alarm indicator and test combinations.                                                                                                    |    |        |
| 3.1 | Press the test button on TM alarm indicator and operator panels or the MK alarm indicator and test combinations. Alarm only on tripping TM alarm indicator and operator panel or MK alarm indicator and test combination.                                              |    |        |

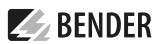

# 5.9 Functional test EDS system (if available)

| No. | Functional test                                                                                                    | Ok | Tested<br>by |
|-----|----------------------------------------------------------------------------------------------------|----|--------------|
| 1   | Check settings: Menu > IT system > Fault location must be set to "Auto".                                                                                                    |    |              |
| 2   | Generate a genuine insulation fault<br>Generate a 42 k $\Omega$ or 46 k $\Omega$ insulation fault (e.g. via a test plug) in the first monitored outgo-<br>ing circuit of the IT system.                                  |    |              |
| 2.1 | Observe the messages on the displays of the TM alarm indicator and operator panels or the MK alarm indicator and test combinations: Insulation fault, measured value, address and channel. Acknowledge acoustic message. |    |              |
| 2.2 | The LED of the faulty outgoing circuit/channel lights on the EDS.                                                                                                    |    |              |
| 2.3 | ATICS® displays the measured value of the insulation fault and "Ins. fault location".                                                                                                    |    |              |
| 2.4 | Eliminate the insulation fault.                                                                                                    |    |              |
| 3   | Perform functional test for all other monitored outgoing circuits of the IT system.                                                                                                    |    |              |

### 5.10 Completing the functional test

| No. | Functional test                                                                                                    | Ok | Tested<br>by |
|-----|----------------------------------------------------------------------------------------------------|----|--------------|
| 1   | <b>Establish readiness for operation:</b> Reattach covers, check labelling. Activate fuses according to the guidelines which apply to the site of use, check readiness for operation of ATICS <sup>®</sup> . |    |              |

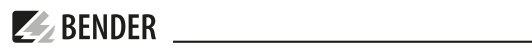

### 5.11 Signature

The settings were adjusted to the existing installation.

Initial commissioning (workshop test)

| Date/Place     | Comments  | Tested by |  |
|----------------|-----------|-----------|--|
| On-site comm   | issioning |           |  |
|                |           |           |  |
| Date/Place     | Comments  | Tested by |  |
| Recurrent test | t         |           |  |
|                |           |           |  |
| Date/Place     | Comments  | Tested by |  |
|                |           |           |  |
| Date/Place     | Comments  | Tested by |  |
|                |           |           |  |
| Date/Place     | Comments  | Tested by |  |
|                |           |           |  |
| Date/Place     | Comments  | Tested by |  |
|                |           |           |  |
| Date/Place     | Comments  | lested by |  |
| Date/Place     | Comments  | Tostad by |  |
| Date/Flace     | comments  | iesteu by |  |
| Date/Place     | Comments  | Tested by |  |
|                |           | ,         |  |
| Date/Place     | Comments  | Tested by |  |
|                |           |           |  |
| Date/Place     | Comments  | Tested by |  |
|                |           |           |  |
| Date/Place     | Comments  | Tested by |  |
|                |           |           |  |
| Date/Place     | Comments  | Tested by |  |
| Data /Dia aa   | Commonto  | Taskad by |  |
| Date/Piace     | Comments  | iested by |  |
| Date/Place     | Comments  | Tested by |  |
| Bater ince     | connents  | issued by |  |

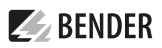

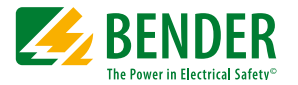

Alle Rechte vorbehalten. Nachdruck und Vervielfältigung nur mit Genehmigung des Herausgebers.

#### Bender GmbH & Co. KG

Postfach 1161 • 35301 Grünberg • Deutschland Londorfer Str. 65 • 35305 Grünberg • Deutschland Tel.: +49 6401 807-0 • Fax: +49 6401 807-259 E-Mail: info@bender.de • www.bender.de

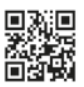

All rights reserved. Reprinting and duplicating only with permission of the publisher.

### Bender GmbH & Co. KG

PO Box 1161 • 35301 Grünberg • Germany Londorfer Str. 65 • 35305 Grünberg • Germany Tel.: +49 6401 807-0 • Fax: +49 6401 807-259 E-mail: info@bender.de • www.bender.de